# S-EBT Extract (Colorado)

Last Modified on 07/24/2025 3:35 pm CDT

Report Logic | Report Editor | Generate the Report | Report Layout

Tool Search: Summer EBT Extract

The Summer EBT (Summer Electronic Benefits) Extract returns data on students who are eligible for SNAP or Free/Reduced luncheswhen school is not in session.

| S-EBT Extract ☆                                                                                                    |                                                   |         | Reporting > CO Data Pipe | eline > S-EBT Extract |
|----------------------------------------------------------------------------------------------------|---------------------------------------------------|---------|--------------------------|-----------------------|
| Instructions                                                                                                    |                                                   |         | +                        | í                     |
| Setup                                                                                                    |                                                   |         | +                        |                       |
| Report Options                                                                                                    |                                                   |         | -                        |                       |
| Start Date *<br>07/01/2023 *<br>End Date *<br>06/30/2024 *<br>Report Legal Name<br>Exclude Cross-Site Data<br>Ad Hoc Filter<br>No Eilter |                                                   |         |                          |                       |
| Output Options                                                                                                    |                                                   |         | _                        |                       |
| Report Processing Generate Now Submit to Batch Queue                                                                                     | Format Type <ul> <li>HTML</li> <li>CSV</li> </ul> |         |                          |                       |
| Batch Queue Results                                                                                                    |                                                   |         | -                        |                       |
| Start Date         End Date           MM/DD/YYYY         Im                                                                              |                                                   |         |                          |                       |
| Report Title                                                                                                    | Queued Time 🔱                                     | Status  |                          |                       |
| Generate                                                                                                    |                                                   |         |                          |                       |
|                                                                                                    | Summer EBT                                        | Extract |                          |                       |

| Read - Access and generate S-EBT Extract.<br>Write - N/A<br>Add - N/A                             |
|---------------------------------------------------------------------------------------------------|
| Delete - N/A                                                                                      |
| For more information about Tool Rights and how they function, see the <u>Tool Rights</u> article. |

## **Report Logic**

One record reports for all students enrolled in the selected calendar at any point during the school year. When the student has multiple enrollments, only primary enrollments are included when the

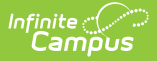

student ALSO has a secondary enrollment. When the student two or more primary enrollments, the primary enrollment with the most recent start date reports. When the start dates are the same for the primary enrollments, the enrollment with the highest enrollment ID is used.

Students are not included when:

- The enrollment record is marked as No Show or as State Exclude.
- The grade level of enrollment is marked as State Exclude.
- The calendar of enrollment is marked as State Exclude.

Parent/Guardian and Address information reports as follows:

- The Primary and current household is determined first.
- The current address reports from the primary and current household.
- The individual marked as Guardian in that primary and current household who has the lowest personID reports as the guardian on the report.

*Current* is defined as the record (household, address, etc.) that is active as of today OR the last date of the submission window, whichever occurs first.

The Primary Parent/Guardian First Name, Primary Parent/Guardian Last Name, and Primary Parent/Guardian Telephone Number fields report even when a student's household does NOT have an address.

#### **Non-Binary Gender Reporting**

Schools can assign students a gender of M: Male, F: Female or N: Non-binary. This is done on the <u>Identities</u> tool and/or the <u>Demographics</u> tool.

Data Pipeline Extracts and other required extracts use the Legal Gender field included in the Protected Identity Information to report student identity information.

To properly record a gender of N: Non-Binary, on the Identities tool:

- 1. Assign the **Gender of N: Non-Binary** in the standard identify fields.
- 2. Assign the **Protected Identity Information Legal Gender** field to M: Male, F: Female or N: Non-Binary.
- 3. Save the record when finished.

| Identities ☆<br>Student, Luka A D<br>2 AHS Class of 20 | OB: 04/16/2006<br>124 |                   |              |                    | Census > People > Identities Related Tools |
|--------------------------------------------------------|-----------------------|-------------------|--------------|--------------------|--------------------------------------------|
| Save New                                               |                       |                   |              |                    |                                            |
| Identity Information                                   | ation                 |                   |              |                    |                                            |
| PersonID 12                                            | 20648                 |                   |              |                    |                                            |
| *Last Name *F                                          | irst Name             | Middle Name       | Suffix       |                    |                                            |
| Student                                                | uka                   | Andrea            | •            |                    |                                            |
| *Gender Pi                                             | ronouns               |                   |              |                    |                                            |
| Rinth Data (Area 47)                                   |                       |                   |              | No Image Available |                                            |
| -Birth Date (Age: 17) S                                |                       |                   |              |                    |                                            |
| Protected Ide                                          | entity Information    |                   |              |                    |                                            |
| Legal Last Name Lo                                     | egal First Name       | Legal Middle Name | Legal Suffix |                    |                                            |
| Student                                                | uka                   |                   | •            |                    |                                            |
| Legal Gender                                           |                       |                   |              |                    |                                            |
| Pasa (Ethnisity (Edit)                                 |                       |                   |              |                    |                                            |
| Race/Ethnicity (Edit)                                  |                       |                   |              |                    |                                            |

# **Report Editor**

Infinite Campus

| Data Element                | Description                                                                                                    |
|-----------------------------|----------------------------------------------------------------------------------------------------|
| Setup                       |                                                                                                    |
| Search<br>Calendars         | Search field to narrow the list of calendars to select. Use the Expand All/Collapse All. Place a checkbox next to the desired school and calendars.                                      |
| Show Active<br>Year Only    | When set to ON, only those calendars for the current school year are<br>available for selection.<br>When set to OFF, all calendars from all school years are available for<br>selection. |
| <b>Report Options</b>       |                                                                                                    |
| Start Date                  | Entered date reflects the start of the reporting range in which data reports. This field defaults to July 01 of the school start year.                                                   |
| End Date                    | Entered date reflects the end of the reporting range in which data reports.<br>This field defaults to June 30 of the school end year.                                                    |
| Report Legal<br>Name        | When marked, the student's name and gender report from the Protected Identity Information section on the student's <u>Identities</u> record.                                             |
| Exclude Cross-<br>Site Data | When marked, the report does not include staff information for <u>Cross-Site</u><br><u>Enrollment</u> courses.                                                                           |
| Ad hoc Filter               | Select which students to include in the extract by choosing a filter that was created in the Filter Designer. Only those students included in the filter are included in the report.     |
| <b>Output Options</b>       |                                                                                                    |

| Data Element         | Description                                                                                                    |
|----------------------|----------------------------------------------------------------------------------------------------|
| Report<br>Processing | Select Generate Now to generate the report immediately. Select <b>Submit</b><br><b>to Batch</b> to choose when the report generates. Submit to Batch is useful<br>when generating the report for several calendars or for larger amounts of<br>data being reported. See the <u>Batch Queue</u> article for more information. |
| Format Type          | Determines in which format the report generates - CSV, HTML, or XML.                                                                                                    |

#### **Generate the Report**

- 1. Search for and select the desired **Calendars**.
- 2. Enter the correct Start Date and End Date.
- 3. Mark the **Report Legal Name** checkbox, if desired.
- 4. Mark the Exclude Cross-Site Data checkbox, if desired.
- 5. Choose an **Ad hoc Filter** to return just the course and staff information included in the selected filter.
- 6. Select the desired **Report Processing** option of **Generate Now** or **Submit to Batch Queue**.
- 7. Select the desired **Format Type**.
- 8. Click **Generate**. The report displays in the selected format.

| S-EBT E                    | xtract I       | Records:18    | 333                      |                                  |                     |                         |                          |                        |                     |                               |                             |                                     |        |
|----------------------------|----------------|---------------|--------------------------|----------------------------------|---------------------|-------------------------|--------------------------|------------------------|---------------------|-------------------------------|-----------------------------|-------------------------------------|--------|
| School<br>District<br>Code | School<br>Code | Entry<br>Date | Exit<br>Withdraw<br>Date | Student's<br>State ID<br>(SASID) | Local ID<br>(LASID) | Student's<br>First Name | Student's<br>Middle Name | Student's<br>Last Name | Student's<br>Gender | Student's<br>Date of<br>Birth | Student's<br>Grade<br>Level | Student's<br>Language<br>Background | (<br>F |
| 0140                       | 0298           | 07052023      | 07052023                 | 0000000000                       | 0000987654          | Alan                    |                          | Student                | 02                  | 10242008                      | 090                         | eng                                 | м      |
| 0140                       | 0298           | 07052023      | 07052023                 | 0000000000                       | 0000876543          | Brendy                  | Francis                  | Student                | 02                  | 06182009                      | 090                         |                                     | B      |
| 0140                       | 0298           | 07052023      | 07052023                 | 0000000000                       | 0000765432          | Cooper                  | Cooper                   | Student                | 02                  | 07082008                      | 090                         |                                     | B      |
| 0140                       | 0298           | 07052023      | 07052023                 | 0000000000                       | 0000654321          | Drake                   |                          | Student                | 01                  | 07102009                      | 090                         |                                     | A      |
| 0140                       | 0298           | 07052023      | 07252023                 | 0000000000                       | 0000543210          | Esther                  |                          | Student                | 02                  | 06112008                      | 090                         |                                     | C      |
| 0140                       | 0298           | 07052023      | 07052023                 | 0000000000                       | 0000432109          | Francis                 |                          | Student                | 02                  | 03082009                      | 090                         |                                     | G      |
| 0140                       | 0298           | 07052023      | 07192023                 | 0000000000                       | 0000321098          | Genevieve               |                          | Student                | 01                  | 11152008                      | 090                         |                                     | Bı     |
| 0140                       | 0298           | 07052023      | 07052023                 | 0000000000                       | 0000210987          | Henry                   |                          | Student                | 02                  | 07202008                      | 090                         |                                     | Je     |
| 0140                       | 0298           | 07052023      | 07052023                 | 0000000000                       | 0000109876          | Ivy                     |                          | Student                | 02                  | 07302008                      | 090                         |                                     | Jo     |

Summer EBT Extract

## **Report Layout**

All name fields (student names, guardian names, staff names) and Course Names can only include alphabetic letters, numbers, periods, hyphens, and apostrophes. Any special characters (accent marks, etc.) will be removed and replaced with the corresponding letter.

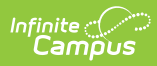

| Data Element                  | Description                                                                                                    | Location                                                                        |
|-------------------------------|----------------------------------------------------------------------------------------------------|---------------------------------------------------------------------------------|
| School District<br>Code       | The number assigned to a school district by the state department of education.                                                                                                    | District Information > State District<br>Number<br>District.number              |
| School Code                   | Reports the state-assigned school<br>number.<br><i>Numeric, 4 digits</i>                                                                                                    | District Information > State School<br>Number<br>School.number                  |
| Entry Date                    | Reports the student's start date of<br>enrollment.<br>Date field, 8 characters<br>(MMDDYYYY)                                                                                                    | Enrollments > General Enrollment<br>Editor > Start Date<br>Enrollment.startDate |
| Exit Withdraw<br>Date         | Reports the student's end date of<br>enrollment when it is before the<br>last instructional day of the<br>calendar. Otherwise, reports a<br>value of 00000000.<br>Date field, 8 characters<br>(MMDDYYYY) | Enrollments > General Enrollment<br>Editor > End Date<br>Enrollment.endDate     |
| Student's State<br>ID (SASID) | Reports the unique number<br>assigned to a student by the<br>Department of Education.<br><i>Numeric, 10 digits</i>                                                                                       | Demographics > Person Identifiers<br>> Student State ID<br>Person.stateID       |
| Local ID (LASID)              | Reports the locally-assigned<br>student number by the school<br>district.<br><i>Numeric, 10 digits</i>                                                                                                   | Demographics > Person Identifiers<br>> Student Number<br>Person.studentNumber   |

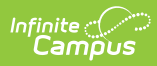

| Data Element             | Description                                                                                                    | Location                                                                                                    |
|--------------------------|----------------------------------------------------------------------------------------------------|----------------------------------------------------------------------------------------------------|
| Student's First<br>Name  | Reports the student's first name.<br>When the Report Legal Name<br>checkbox is marked, the student's<br>First Name reports from the Legal<br>First Name field.<br><i>Alphanumeric, 30 characters</i>                                                                   | Demographics > Person<br>Information > First Name<br>Identity.firstName<br>Identities > Protected Identity<br>Information > Legal First Name                                |
| Student's Middle<br>Name | Reports the student's middle<br>name.<br>When the Report Legal Name<br>checkbox is marked, the student's<br>Middle Name reports from the<br>Legal Middle Name field.<br>When the Middle Name field is<br>blank, reports as NMN.<br><i>Alphanumeric, 30 characters</i>  | Demographics > Person<br>Information > Middle Name<br>Identity.middleName<br>Identities > Protected Identity<br>Information > Legal Middle Name<br>Identity.legalMiddleName |
| Student's Last<br>Name   | Reports the student's last name.<br>When the Report Legal Name<br>checkbox is marked, the student's<br>Last Name reports from the Legal<br>Last Name field.<br><i>Alphanumeric, 30 characters</i>                                                                      | Demographics > Person<br>Information > Last Name<br>Identity.lastName<br>Identities > Protected Identity<br>Information > Legal Last Name<br>Identity.legalLastName         |
| Student's Gender         | <ul> <li>Reports the student's gender.</li> <li>01 - Female</li> <li>02 - Male</li> <li>03 - Non-binary</li> <li>When the Report Legal Name checkbox is marked, the student's Gender reports from the Legal Gender field.</li> <li><i>Numeric, 2 digits</i></li> </ul> | Demographics > Person<br>Information > Gender<br>Identity.gender<br>Identities > Protected Identity<br>Information > Legal Gender<br>Identity.legalGender                   |

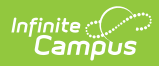

| Data Element                        | Description                                                                                                    | Location                                                                                                    |
|-------------------------------------|----------------------------------------------------------------------------------------------------|----------------------------------------------------------------------------------------------------|
| Student's Date of<br>Birth          | Student's date of birth.<br><i>Date field, 8 characters</i><br><i>(MMDDYYYY)</i>                                                                                                    | Demographics > Person<br>Information > Birth Date<br>Identities > Identities Editor > Birth<br>Date<br>Identity.birthDate |
| Student's Grade<br>Level            | Student's grade level of<br>enrollment.<br><i>Numeric, 3 digits</i>                                                                                                    | System Administration > Calendar<br>> Calendar > Grade Levels > State<br>Grade Level<br>Calendar.stateGradeLevel          |
| Student's<br>Language<br>Background | Reports the assigned Primary<br>Language code.<br>When the Home Primary Language<br>field is not populated, the default<br>value on the attribute reports.<br><i>Alphanumeric, 3 characters</i> | Identities > Home Primary<br>Language<br>Identity.homePrimaryLanguage                                                     |

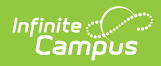

| Data Element                             | Description                                                                                                    | Location                                                                |
|------------------------------------------|----------------------------------------------------------------------------------------------------|-------------------------------------------------------------------------|
| Primary<br>Parent/Guardian<br>First Name | Reports the first name of the person marked as the guardian in the primary household.                                                                                                    | Relationships > Primary Household<br>Relationships > Guardian           |
|                                          | When more than one guardian<br>exists in the primary household,<br>the oldest record (lowest person<br>ID) reports.                                                                                                    | Demographics > Person<br>Information > First Name<br>Identity.firstName |
|                                          | <ul> <li>Parent/Guardian information<br/>reports as follows: <ul> <li>The Effective Date on the<br/>report editor must be on or<br/>between the membership<br/>start and end dates.</li> <li>The Guardian checkbox must<br/>be marked on the relationship<br/>record between the student<br/>and the guardian.</li> <li>The individual marked as<br/>guardian in that primary and<br/>current household who has<br/>the lowest personID reports as<br/>the guardian on the report.</li> </ul> </li> </ul> |                                                                         |

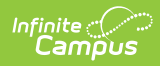

| Data Element                                      | Description                                                                                                    | Location                                                             |
|---------------------------------------------------|----------------------------------------------------------------------------------------------------|----------------------------------------------------------------------|
| Primary<br>Parent/Guardian<br>Last Name           | Reports the last name of the person marked as Primary Guardian.                                                                                                    | Relationships > Primary Household<br>Relationships > Guardian        |
|                                                   | <ul> <li>When more than one guardian exists in the primary household, the oldest record (lowest person ID) reports.</li> <li>Parent/Guardian information reports as follows: <ul> <li>The Effective Date on the report editor must be on or between the membership start and end dates.</li> <li>The Guardian checkbox must be marked on the relationship record between the student and the guardian.</li> <li>The individual marked as Guardian in that primary and current household who has the lowest personID reports as the Guardian on the report.</li> </ul> </li> </ul> | Demographics > Person<br>Information >Last Name<br>Identity.lastName |
| Primary<br>Parent/Guardian<br>Telephone<br>Number | Reports the 10-digit primary phone<br>number assigned at the household,<br>including area code (no dashes).<br>When there is no phone number for<br>the household, this field reports<br>blank.<br><i>Numeric, 10 digits</i>                                                                                                    | Households > Address > Phone<br>Number<br>Household.phone            |

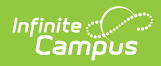

| Data Element                              | Description                                                                                                    | Location                                                                                                    |
|-------------------------------------------|----------------------------------------------------------------------------------------------------|----------------------------------------------------------------------------------------------------|
| Student's<br>Primary Mailing<br>Address 1 | Reports the student's active<br>mailing address (street address<br>when entered, or PO Box when<br>marked).<br>When there is more than one<br>active mailing address, the primary<br>address reports.<br>When there is no active address<br>available for the student, the<br>school's address reports.<br><i>Alphanumeric, 44 characters</i> | Households > Addresses ><br>Address<br>Address.number<br>Address.POBox<br>Address.POBox<br>Address.street<br>Address.oprefix<br>Address.tag<br>Address.direction<br>Address.apt<br>School Information > Address<br>School.address<br>School.city<br>School.state<br>School.zip |
| Student's<br>Primary Mailing<br>Address 2 | This field reports blank.                                                                                                    | N/A                                                                                                    |
| Student's<br>Primary Mailing<br>City      | Reports the student's city as noted<br>on the active mailing address.<br>When there is more than one<br>active mailing address, the primary<br>address reports.<br>When there is no active address<br>available for the student, the<br>school's address reports.<br><i>Alphanumeric, 50 characters</i>                                       | Addresses > Address<br>Address.city<br>School Information > Address<br>School.city                                                                                                    |

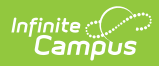

| Data Element                                | Description                                                                                                    | Location                                                                             |
|---------------------------------------------|----------------------------------------------------------------------------------------------------|--------------------------------------------------------------------------------------|
| Student's<br>Primary Mailing<br>State       | Reports the student's state as<br>noted on the active mailing<br>address.<br>When there is more than one<br>active mailing address, the primary<br>address reports.<br>When there is no active address<br>available for the student, the<br>school's address reports.                                                                                        | Addresses > Address<br>Address.state<br>School Information > Address<br>School.state |
|                                             | Alphanumeric, 2 characters                                                                                                    |                                                                                      |
| Student's<br>Primary Mailing<br>Postal Code | Reports the zip code (either 5-digit<br>code or 9-digit code) of the<br>student's active mailing address.<br>When there is more than one<br>active mailing address, the primary<br>address reports.<br>When there is no active address<br>available for the student, the<br>school's address reports.<br><i>Numeric, 10 digits (12345 or<br/>12345-6789)</i> | Addresses > Address<br>Address.zip<br>School Information > Address<br>School.zip     |
| Free/Reduced<br>Price Lunch<br>Eligible     | Indicates whether the student is<br>free or reduced lunch eligible<br>during the reporting period.<br>Reports the selected Eligibility<br>State Code.<br>When there is no code, reports a<br>value of 00.<br><i>Numeric, 2 digits</i>                                                                                                    | Eligibility > Eligibility State Code<br>POSEligibility.stateCode                     |
| FRPL Eligibility<br>Date                    | Reports the student's first date of<br>receiving free/reduced meals.<br><i>Date field, 8 characters</i><br><i>(MMDDYYYY)</i>                                                                                                    | Eligibility > Start Date<br>POSEligibility.startDate                                 |

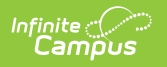